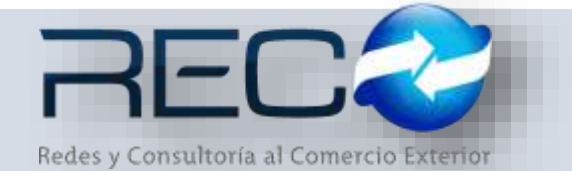

## MANUAL RÁPIDO – MÓDULO ADMINISTRATIVO – CONTABILIDAD MEDIOS ELECTRÓNICOS PARA: USUARIOS (RECO)

## Introducción

## ✓ Propósito

El documento tiene la finalidad de ser una guía para el usuario sobre los módulos administrativos.

## ✓ Tecnicismos introductorios del sistema

El submódulo Contabilidad de medios electrónicos se encuentra dentro de:

Administración – Administrativos – Contabilidad – Contabilidad de medios electrónicos

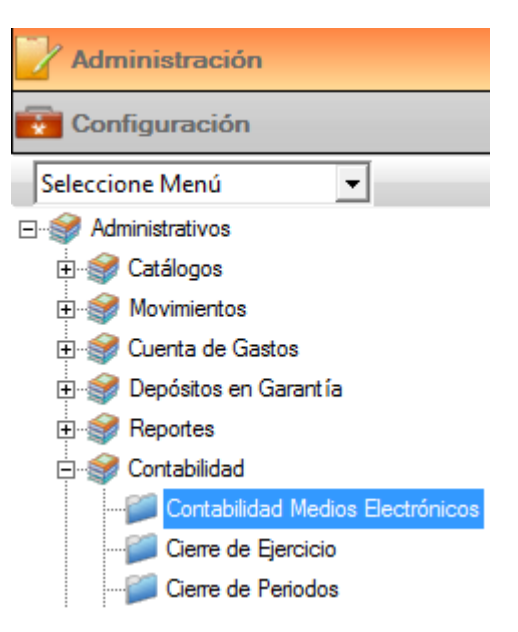

La barra de herramientas se muestra como sigue:

| Herramienta                 | Descripción                                                           |  |  |  |
|-----------------------------|-----------------------------------------------------------------------|--|--|--|
| CONSULTA<br>Consultar Datos | Permite realizar consultas dentro del módulo.                         |  |  |  |
| INCLUIR CUENTAS BLOQUEADAS  | Por medio del filtro podrán incluir las cuentas contables bloqueadas. |  |  |  |
| GENERAR                     | Permite generar el documento una vez realizada la consulta.           |  |  |  |

El módulo de contabilidad de medios electrónicos permite al usuario realizar la consulta por medio de filtros, estos son:

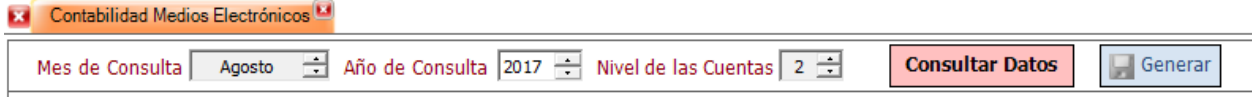

\*Mes y año de consulta.

\*Nivel de cuentas: Permite realizar el filtro desde el primer hasta el cuarto nivel.

Una vez establecidos estos filtros en la misma sección se podrán definir la búsqueda de las cuentas, pólizas y balanza de la agencia:

| Mes de Consulta Agosto 🛨 Año de Consulta 2017 🕂 Nivel de la | as Cuentas 2 🛨 Consultar Datos 📮 Generar         |
|-------------------------------------------------------------|--------------------------------------------------|
| Cuentas 🔽 LME081029MD7201708CT.XML                          | 🗌 Incluir Quentas Bloqueadas                     |
| Pólizas 🔽 LME081029MD7201708PL.XML                          | Tipo<br>Solicitud Orden / Tramite                |
| Balanza 🔽 LME081029MD7201708BN.XML                          | Noma FC - Fiscalización Compulsa DE - Devolución |
|                                                             | CO - Compensación                                |

\*Cuentas: permite filtrar también las cuentas contables bloqueadas.

\*Pólizas: permite al usuario realizar el filtro por tipo de solicitud y en caso de establecer alguna de las que se muestran en la captura, este deberá indicar el número de orden o trámite expedido por la autoridad.

\*Balanza: el usuario podrá indicar si requiere algún filtro de fecha.

Al dar clic en \_\_\_\_\_\_, el sistema arroja la información solicitada por el usuario como se muestra a continuación:

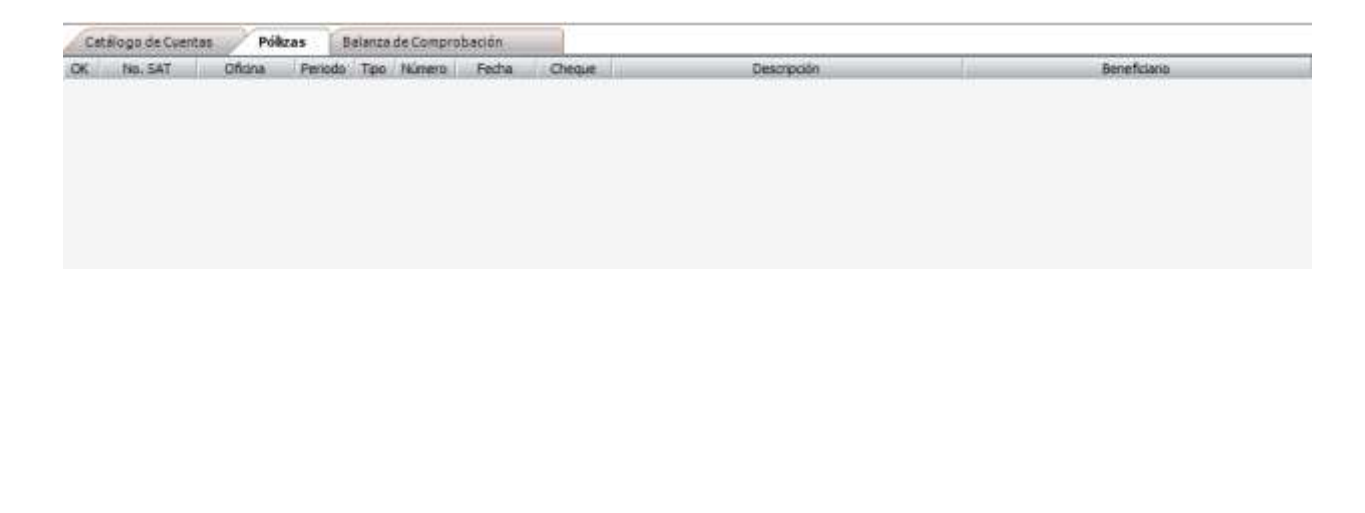

Al realizar la consulta del catálogo de cuentas en caso de que la configuración de los dígitos agrupadores no este concretada, el sistema no permitirá hacer la generación del archivo; un ejemplo de esto es el sig. caso:

| Catálogo de Cuentas | Pólizas Balanza de Comprobación            |                             |                                                     |             |       |          |   |
|---------------------|--------------------------------------------|-----------------------------|-----------------------------------------------------|-------------|-------|----------|---|
| Cuenta              | Descripción                                | D. Agrup Descripción Dígito |                                                     | Sub Cuenta  | Nivel | Deu/Acre | F |
| E15-01-0000         | ARTICLADS DE OFICINA Y CONSUMBLES          | 801.55                      | Papelería y artículos de oficina                    | 515-00-0000 | 2     | D .      |   |
| 515-02-0000         | MITTO Y CONSERVACION DE OFJCINAS           | 601.56                      | Mantenimiento y conservación                        | 515-00-0000 | 2     | D        |   |
| 515-03-0080         | LIMPLEZA DE OFICINA ARTICIA DE Y SERVICIOS | 401.94                      | Lingkea                                             | 515-00-0000 | 2.    | P.;      |   |
| 515-04-0000         | ENERGIA ELECTRICA                          | 601.92                      | Energía electrica                                   | 515-00-0000 | 2     | D        |   |
| \$15-05-0000        | TELEPONIA Y COMUNICACIÓN                   |                             |                                                     | 515-00-0000 | 2     | D        |   |
| 515-06-0000         | AGUA                                       | 601,51                      | Agua                                                | 515-00-0000 | 2     | D        |   |
| 515-07-0000         | GAS                                        | 504.09                      | Depreciación de automóvilles, autobuses, camiones d | 515-00-0000 | 2     | D        |   |
| 515-08-0000         | VAR2O5                                     | \$04.09                     | Depreciación de automóviles, autobuses, camiones d  | 515-00-0000 | 2     | D        | ł |
| 515-09-0000         | AJUSTE DE CENTAVOS                         | 504.09                      | Depreciación de automóviles, autobuses, camones d   | 515-06-0000 | 2     | 0        |   |
| 515-10-0000         | CONSUMBLES DE CAFETERIA                    | \$04.09                     | Depreciación de automóviles, autobuses, camones d   | 515-00-0000 | 2     | D        |   |
| 815-11-0000         | QUOTAS Y SUSCRIPCIONES                     |                             |                                                     | 515-00-0000 | 2.    | D.;      |   |

| Sistema Administrativo RECO                                                                                                    | × |
|----------------------------------------------------------------------------------------------------|---|
| No se pudo generar el archivo XML de Cuentas,<br>verifique los siguientes datos:<br>Código Agrupador de Cuentas.<br>No se pudo generar el archivo XML de Póliza,<br>verifique los siguientes datos:<br>Tipo de Solicitud. |   |
| <br>€                                                                                                    |   |

\*El sistema emitirá un mensaje indicando que no se pudo generar dicho archivo ya que hace falta la configuración.

Las pólizas se mostrarán según las especificaciones indicadas por el usuario:

| Catalogo de Cuentas Pólizas |         |              |         | Balanza de Comprobación |        |            |        |                                         |                                        |
|-----------------------------|---------|--------------|---------|-------------------------|--------|------------|--------|-----------------------------------------|----------------------------------------|
| OK.                         | No. SAT | Oficina.     | Periodo | Tipe                    | Nimero | Fecha      | Cheque | Descripción                             | Beneficiario                           |
| 7                           | SAT     | GUADALAJA    | 2017-08 | EG                      | 1      | 02/08/2017 | 0      | PAGOS HECHOS Referencial TRASPASO 0630  | AEROTRANSPORTE DE CARGA UNDON SA DE CV |
| Y                           | SAT     | GUADALAJA    | 2017-08 | EG                      | 2      | 02/08/2017 | 0      | PAGOS HEOHDS Referencia: TRASPASO 06301 | AUNTER SYSTEMS SAIDE CV                |
|                             | SAT     | GUADALAJA    | 2017-08 | EG                      | 3      | 02/08/2017 | 0      | PAGOS HECHOS Referencia: TRASPASO 2     | DHL EXPRESS MEXICO SA DE CV            |
| 7                           | 5AT     | GUNDALAJA    | 2017-08 | DR.                     | 1      | 03/08/2917 |        | 505                                     |                                        |
| v                           | SAT     | GUADALAJA    | 2017-08 | EG                      | 4      | 04/08/2017 | 0      | **CANCELADA** : PAGO DE FACTURA No. 12  | AGL LOGISTICS SA DE CV                 |
| ¥                           | SAT     | GLIACIALA SA | 2017-08 | ED                      | 5      | 04/08/2017 | 0      | PAGO DE PACTURA No. 14                  | AGLIGISTICS SAIDE CV                   |
| V                           | SAT     | GUADALAJA    | 2017-08 | EG                      | 6.     | 09/08/2017 | 0      | PRUEBA MANUALES ADMIN                   | DHL EXPRESS MEXICO SA DE CV            |

La pestaña de balanza de comprobación muestra los cargos y abonos de las cuentas así como su correspondiente saldo:

|             | Column Column |                                     |                      |            |            |                  |
|-------------|---------------|-------------------------------------|----------------------|------------|------------|------------------|
| Cue         | nta           | Descripción                         | Saldo Inicial        | Cargos     | Abonas     | Saldo Final      |
| 100-00-0000 |               | ACTIVO                              | \$0.00               | \$0.00     | \$0.00     | \$0.00           |
| 101-00-0000 |               | CAJA                                | -\$1,200.00          | 90.00      | \$0.00     | -\$1,200.00      |
| 101-66-0000 |               | AGL LOGISTICS SA DE CV              | -\$1,200.00          | \$0.00     | \$0.00     | -\$1,200.00      |
| 102-00-0000 |               | BANCOS                              | -\$25,735,793,11     | 90.00      | \$5,150.00 | -\$25,740,943.11 |
| 102-01-0000 |               | BANCOS N                            | +\$25,749,037.48     | \$0.00     | \$5,150.00 | -\$25,754,187.48 |
| 02-02-0000  |               | BANCOMER USD                        | \$13,294.37          | \$0.00     | \$0.00     | \$13,246.37      |
| 04-00-0000  |               | CLIENTES                            | \$2,299,963.09       | \$0.00     | \$0.00     | \$2,299,963.09   |
| 04-01-0000  |               | CLIENTES NACIONALES                 | \$2,358,523.23       | \$0.00     | \$0.00     | \$2,358,523.23   |
| 04-02-0000  |               | CLIENTES EXTRANJEROS                | -\$58,560.14         | \$0.00     | \$0.00     | -\$58,560.14     |
| 05-00-0000  |               | CELOORES                            | \$5,830,858.51       | \$3,450.00 | \$0.00     | \$5,834,308.51   |
| 05-01-0000  |               | PAGOS HECHOS POR CUENTA DEL CLIENTE | \$5,830,858.51       | \$3,450.00 | \$0.00     | \$5,834,308.51   |
| 0000-00-000 |               | IVA ACREDITABLE                     | \$4,565.68           | \$95.00    | \$80.00    | \$4,581.68       |
| 06-01-0000  |               | IVA ACREDITABLE                     | \$4,565.68           | \$96.00    | \$80.00    | \$4,581,68       |
| 38-00-0000  |               | ANTICIPO A PROVEEDORES              | \$0.00               | \$0.00     | \$0.00     | \$0.00           |
| 08-01-0000  |               | ANTICIPO A PROVEEDORES EXTR         | \$0.00               | \$0.00     | \$0.00     | \$0.00           |
| 08-02-0000  |               | AGL LOGISTICS SA DE CV              | \$0.00               | \$0.00     | (0.00      | \$0.00           |
| 10-00-0000  |               | ACTIVO CIRCULANTE                   | \$0.00               | \$0.00     | \$0.00     | \$0.00           |
| 90-00-0000  |               | PASIVO                              | \$6.00               | 50.00      | \$0.00     | 50.00            |
| 91-00-0000  |               | PROVEEDORES                         | \$8,944.48           | \$500.00   | \$100.00   | \$9,344.48       |
| 01-01-0000  |               | PROVEEDORES NACIONALES              | -\$1,862.00          | \$500.00   | \$100.00   | 41,452.00        |
| 01-02-0000  |               | PROVEEDORES EXTRANJEROS             | \$0.00               | \$0.00     | \$0.00     | \$0.00           |
| 01-03-0000  |               | auCes                               | \$0.00               | \$0.00     | \$0.00     | \$0.00           |
| 01-04-0000  |               | ==D==                               | \$0.00               | \$0,00     | \$0.00     | \$0.00           |
| 01-05-0000  |               | 3E++                                | \$0.00               | \$0.00     | \$0.00     | \$0.00           |
| 01-06-0000  |               | alites                              | \$0.00               | \$0.00     | \$0.00     | \$0.00           |
| 91-07-0000  |               | 42++                                | \$8.00               | \$0.00     | \$0.00     | \$0.00           |
| 01-08-0000  |               | 41**                                | \$0.00               | \$0.00     | \$0.00     | \$0.00           |
| 201-09-0008 |               | alaa                                | \$0.00               | \$0.00     | \$0.00     | \$0.00           |
| 91-10-0000  |               | -3                                  | \$0.00               | \$0.00     | \$0.00     | \$0.00           |
| 04 104 0000 |               | BURE                                | the case of the case | an an      |            | 40.00 ·····      |

Debajo de las sumas y saldos se muestra la opción para realizar el envío directo al validador de archivos SAT (para corroborar que la información sea correcta) y al buzón tributario (una vez corroborado este).

| Saldo Ini/Fin (Ceros) | SALENO 3HE | 144.00(1416) | Sumas | 50.02 | \$5,426.00       | \$5,425.00       | \$0.00   |
|-----------------------|------------|--------------|-------|-------|------------------|------------------|----------|
|                       |            |              |       |       | Buzón Tributario | Validador de Arc | NYAS SAT |

El material contenido en este documento tiene información confidencial que pertenece a Redes y Consultoría al Comercio Exterior, S.A. de C.V. (RECO) y no podrá ser utilizada, fotocopiada, duplicada o revelada para cualquier propósito diferente a los indicados por la empresa. RECO tiene el derecho de duplicar, utilizar o revelar la información. Esta restricción no limita a otros el derecho a utilizar información contenida en este documento que ha sido obtenida de otras fuentes sin restricción.